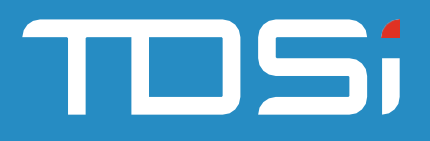

# **Track and Trace**

UM0122.GB\_TrackandTrace Issue 1

## Introduction

This tool will allow you to track key-holders that have used readers within a set timeframe of a person who has been identified as infectious.

### Step 1

Place the tool into the EXgarde program folder. Login to the tool.

| 🕫 Login to EXgarde Tra        | k and Trace |  |
|-------------------------------|-------------|--|
| Tenant<br>Landlord            |             |  |
| Operator<br>Admin<br>Password |             |  |

Figure 1 Login Screen

#### Step 2

Enter the name of the infected person. Set the start and end date. Set the time buffer. In this example I am check up to 1 day after the person has touched that reader. Select between 2 reporting options.

Option 1 Key-holders and reader information

This will return the key-holders, the affected readers and the time they were in contact with the reader. This report may contain duplicate key-holders if a key-holder has touched multiple readers the contaminated person has touched.

Option 2 Only Key-holders

This will return only the key-holder names with no duplicates.

Click Run.

| 🗉 EXgarde Track and Trace         |                          |  |
|-----------------------------------|--------------------------|--|
| Keyholder Name                    | Freida Green             |  |
| Start Date                        | 23/02/20 08:39:42:540000 |  |
| End Date                          | 28/02/20 08:39:42:540000 |  |
| Time Buffer (mins)                | 1440                     |  |
| Keyholders and reader information |                          |  |
| C Only Keyholders                 |                          |  |
|                                   | Bun                      |  |
|                                   |                          |  |
|                                   |                          |  |

Figure 2 Report Entry Form

A summary of the report is displayed. The report is created as a text file (.txt) in the EXgardeData folder.

| Report Complete                                         |  |  |
|---------------------------------------------------------|--|--|
| Report Finished: 17 Row(s) generated in report.         |  |  |
| Review Report ContagionReport.txt in ExgardeData folder |  |  |
| ОК                                                      |  |  |

Figure 3 Results Message

#### Step 3

Open the report to view the results. The following example shows the Reader Id within the database, the reader name and the key-holder name. This will aid you to determine the key-holders and the readers they have touched.

In the first example below (Figure 4) you can see there are duplicate key-holders where they have touched other reader as the original contaminated key-holder e.g. Freida Green.

The second example (Figure 5) is the same report rerun with the Only Key-holders option selected. This time only 11 rows are returned, removing duplications.

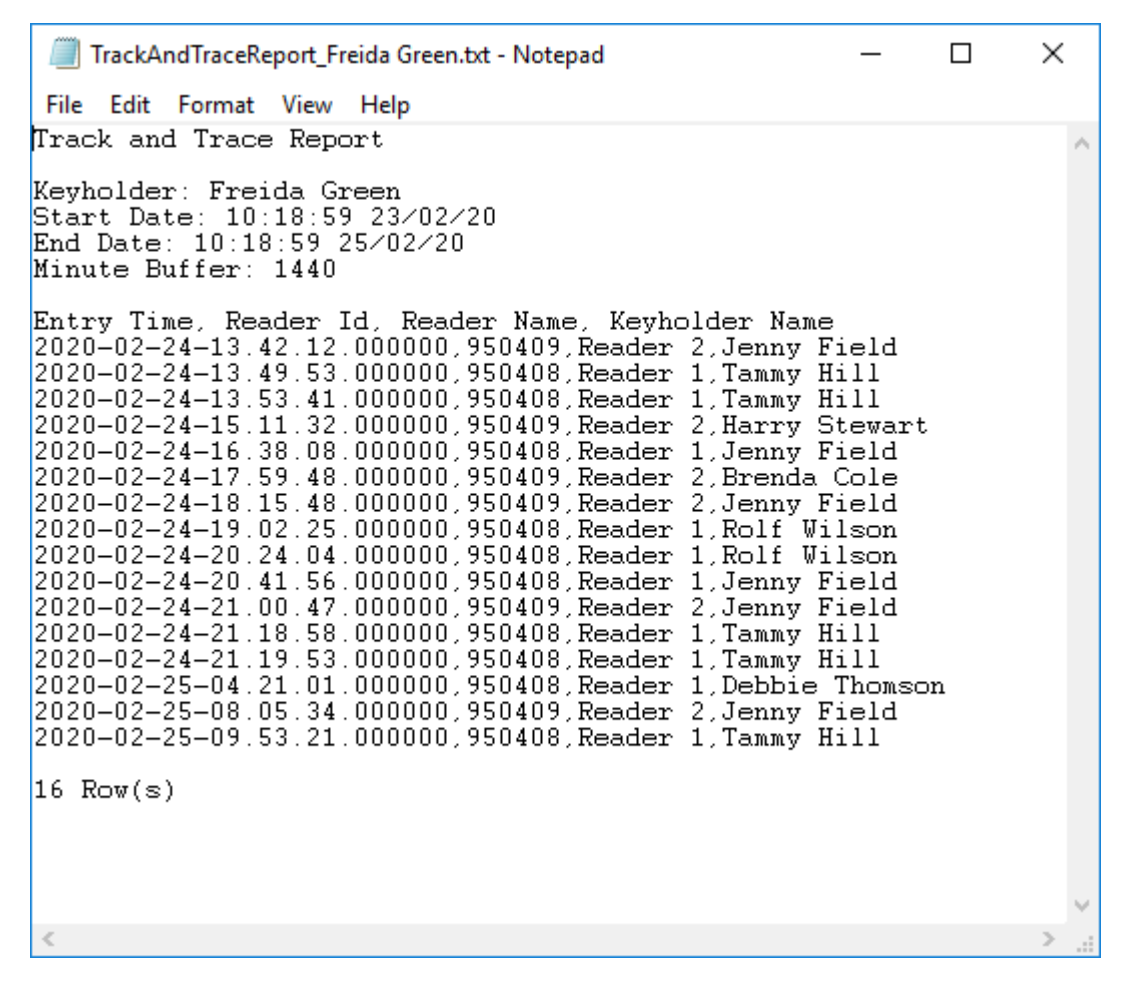

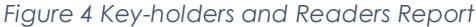

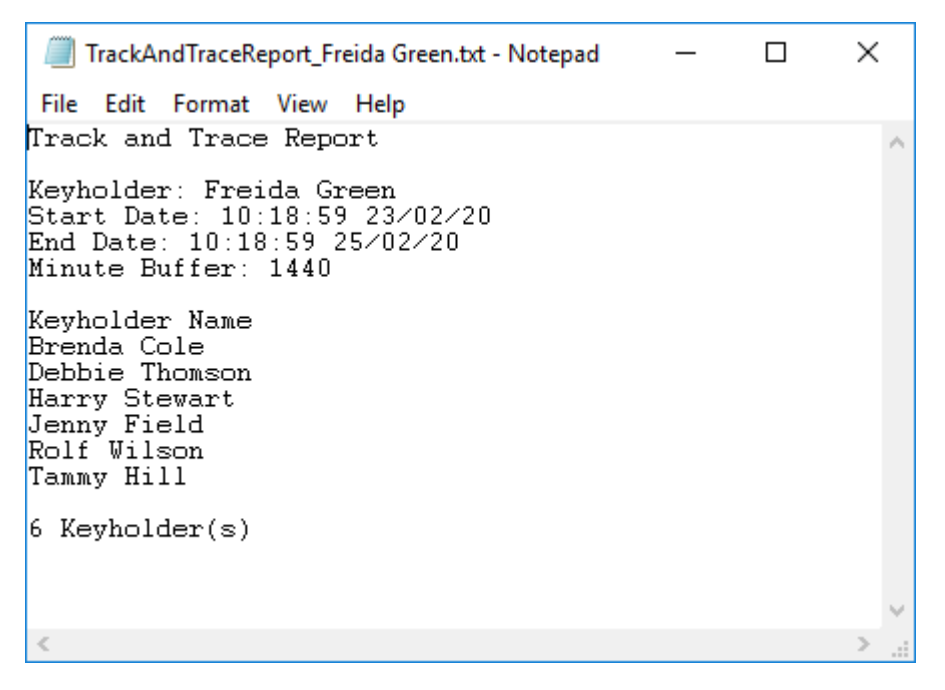

Figure 5 Key-holder Only Report